## HASZNÁLATI ÚTMUTATÓ AZ UTYPIA INTERNETES ÁRUHÁZHOZ

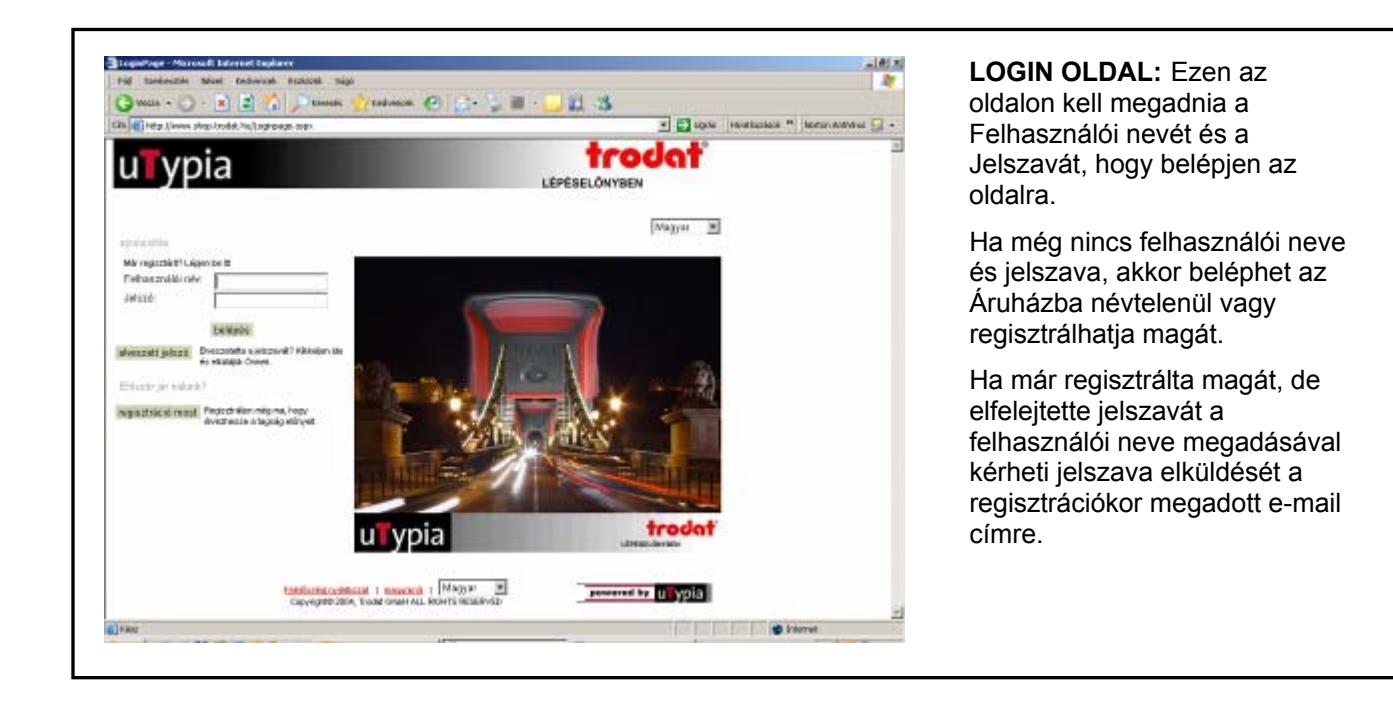

| Tate Uness she | and a faith and an a faith and a faith a faith | con Anthia 🔲 🔸                                                                                                    |
|----------------|----------------------------------------------------------------------------------------------------|----------------------------------------------------------------------------------------------------|
| un devőzeljük  | tradimp demo demo                                                                                                    | <ul> <li>LENYOMAT ALAPJÁN:<br/>Kattintson ide és alakítsa át<br/>az előre elkészített<br/>lenyomatmintákat.</li> </ul>                                                                                                    |
| valasszon k    | Indial/Junkbol:<br><u> Strongener / Formite</u><br>A Trongen byrygelik enderger, ver ongeleenne, noter és attourolessadelse egyenint - sotongeleyegelik, attoueleyegelik,<br>antrolekool sober vienzelike, eike optigoteni k.<br><u> Dehrundel vienzelike, egyest, iterateri negy littedi sotongel inder genye.</u> Killensiszi lervenemielek, testiszak sober<br>vienzelike                                                                                                    | <ul> <li>KATALÓGUSUNKBÓL:<br/>Kattintson ide, ha még nem<br/>tudja pontosan milyen<br/>bélyegzőt szeretne és<br/>válasszon kínálatunkból.</li> </ul>                                                                                                    |
|                | Careford State of the advector of the advector of the advector of a case using a second of the advector of a case using a second of the advector of a case using a second of advector of a case using a second of advector of a case using a second of advector of a case using a second of advector of a case using a second of advector of a case using a second of advector of a case using a second of advector of a case using a second of advector of a case using a second of advector of a case using a second of advector of advector of adv  | <ul> <li>KULCSSZÓ ALAPJÁN:<br/>Kattintson ide, ha ismeri a<br/>termékkódot vagy a termék<br/>megnevezését. A keresési<br/>feltételnek megfelelő összes<br/>termék megjelenik Ön előtt.<br/>Válassza ki azt, amelyik<br/>legközelebb áll<br/>elképzeléséhez és kattintson</li> </ul> |

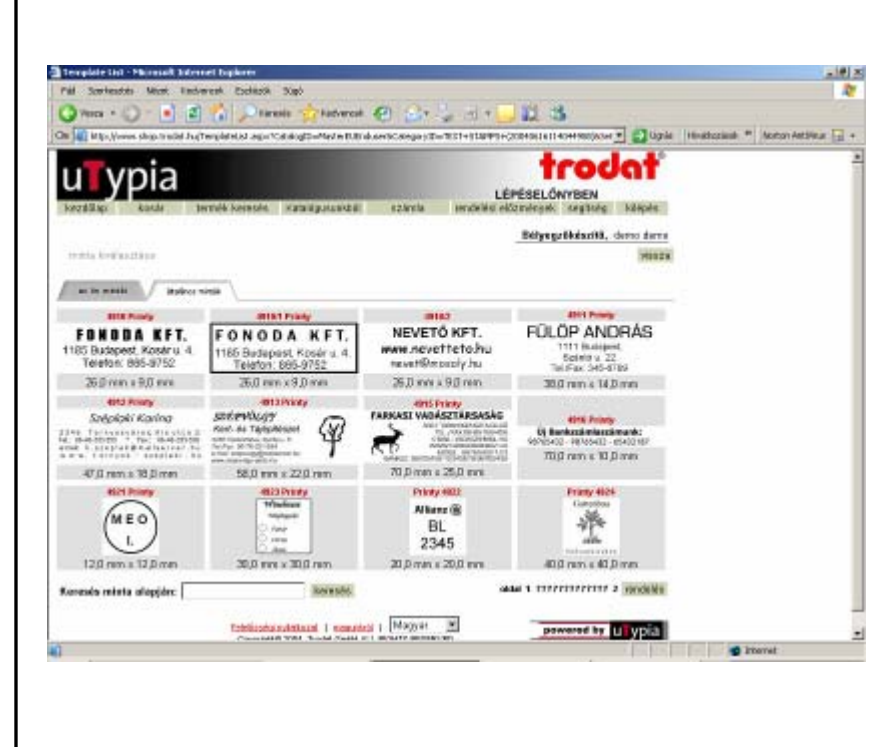

Ha "LENYOMAT ALAPJÁN" szeretné kiválasztani a bélyegzőt, akkor ezt a képet láthatja.

LENYOMATMINTA KIVÁLASZTÁSA: Ezen az oldalon a kategóriába tartozó összes bélyegzőhöz talál lenyomatmintát.

Az "ÁLTALÁNOS MINTÁK" fülre kattintva megtekintheti az összes lenyomatmintát, ami az adott kategóriához tartozó bélyegzőkhöz készült. Ha készít saját bélyegzőlenyomatot, akkor lehetősége van elmenteni azt saját vagy cége mintái közé. Ezeket a későbbiekben a "az Ön mintái" vagy a "VÁLLALATI MINTÁK" fülre kattintva érheti el.

**ÁLTALÁNOS MINTÁK:** Ezt a fület minden felhasználó látja, aki bejelentkezik az oldalra. Minden bélyegzőtípushoz készült minta általános felhasználásra.

**AZ ÖN MINTÁI:** Ezek a minták az Ön felhasználói nevéhez és jelszavához rendeltek, ez lehetővé teszi, hogy csak Ön láthatja azokat.

Az Ön **VÁLLALATI MINTÁI:** Ha Ön elkészít egy mintát, amit szeretne, ha szervezeti egységén belül más felhasználó is láthatna, akkor lépjen kapcsolatba bélyegzőkészítőjével, aki megjeleníti azt az Ön Vállalati mintái között.

**TERMÉK KIVÁLASZTÁSA:** A lenyomatmintára kattintva kiválasztja azt, majd azonnal szerkeszthetővé válik, hogy kialakítsa az igényeinek megfelelő lenyomatot.

| For surveying read season                                                                                                    | ogie Alexanda Sigo                                                                                                    |                                                                                                    |                                                                                                    |            |                                                                                                    |         |                |                   |
|----------------------------------------------------------------------------------------------------|----------------------------------------------------------------------------------------------------|----------------------------------------------------------------------------------------------------|----------------------------------------------------------------------------------------------------|------------|----------------------------------------------------------------------------------------------------|---------|----------------|-------------------|
| 🕑 XKC24 - 🕗 - 💌 🛃                                                                                                    | 🐔 🔎 Kovesác 🐈 Kodiwszek                                                                                                    | 0 6-3 :                                                                                                    | i • 🛄 🛱                                                                                                    | 3          |                                                                                                    |         |                |                   |
| n 🕼 Hog glivens shap brodet hafte                                                                                                    | estowWeard.esp=Tp=-ap0Prinds01D=9043                                                                                                    | HAIL                                                                                                    |                                                                                                    |            | 21                                                                                                    | Ngile:  | Hvattanieck in | Norton AntiPasa 🕞 |
| -                                                                                                    |                                                                                                    |                                                                                                    |                                                                                                    | +,         | odla                                                                                                    | *       |                |                   |
| u ypia                                                                                                    |                                                                                                    |                                                                                                    | . toto                                                                                                    |            |                                                                                                    |         |                |                   |
| kezeilap koole tee                                                                                                    | mék keresés Katalópusunkbal                                                                                                    | számla rem                                                                                                    | celósi előzmén                                                                                                    | PPN I      | egbség ké                                                                                                    | ipile . |                |                   |
|                                                                                                    |                                                                                                    |                                                                                                    | Bé                                                                                                    | yegző      | bisciti, derre                                                                                                    | demo    |                |                   |
| meda szakosztése                                                                                                    |                                                                                                    |                                                                                                    |                                                                                                    |            |                                                                                                    | VICEZA  |                |                   |
|                                                                                                    | 1000 Contractor Co                                                                                                    |                                                                                                    |                                                                                                    |            |                                                                                                    |         |                |                   |
| kacalar stuff farmala                                                                                                    | Szélesség: 30,0 mm                                                                                                    | 2011                                                                                                    |                                                                                                    |            |                                                                                                    |         |                |                   |
|                                                                                                    | FULOP ANDRAS                                                                                                    | 5 Magassig 14                                                                                                    | 4,0 mm                                                                                                    |            |                                                                                                    |         |                |                   |
| and the second second se                                                                                                    | Coloris v 72                                                                                                    |                                                                                                    |                                                                                                    |            |                                                                                                    |         |                |                   |
|                                                                                                    |                                                                                                    |                                                                                                    | Contraction of the local division of the local division of the loc |            |                                                                                                    |         |                |                   |
|                                                                                                    | Tel.IFax 345-6789                                                                                                    | Nagyitác: 7                                                                                                    | 100% <b>*</b>                                                                                                    |            |                                                                                                    |         |                |                   |
|                                                                                                    | Tel./Fax 345-6789<br>A mista kép nem az ereded len                                                                                                    | Hagyitás: 🗍<br>pumatménetben jele                                                                                                    | nik megi                                                                                                    |            |                                                                                                    |         |                |                   |
|                                                                                                    | Tel.Fax: 345-6709<br>A minta kép nem az eredeti len<br>neuta tösztése le                                                                                                    | Ragyitás: 7<br>pomatnérotben jele<br>mektúra e mažiten                                                                                                    | nik megi                                                                                                    |            | .endolat                                                                                                    | į.      |                |                   |
|                                                                                                    | Tel.IFact 345-6789<br>A minta kép nem az ereded len<br>nevza tesztész kö<br>asiva Vesztész kö                                                                                                    | Nagyliác 🗍<br>prmatnárotben jele<br>pretníra e mail ben<br>keret                                                                                                    | nik megi<br>Ikris                                                                                                    | -          | Jandolad                                                                                                    |         |                |                   |
| Alti Diny Schephelyspie                                                                                                    | Tel/Fax 345-0709<br>A minta kép nem az ereded len<br>avera Yostése<br>sera Vostése<br>sere                                                                                                    | Nagytiác: 7<br>provatnémében jala<br>meltina ernak ben<br>keset<br>Betülges matik                                                                                                    | 100% 💌<br>nik megi<br>Mérei                                                                                                    | • •        | Vicaciates<br>A specifie                                                                                                    |         |                |                   |
| 111 Data Sciencific Transit<br>Marcine Control of Marcine<br>Marcine Control of Marcine                                                                                                    | Telline 345 47ms A minte kip nem az eredeti len nem teta testére 30 Isi-a Tapite Seireg Filór menis                                                                                                    | Nagyitás: 7<br>pernatminetban jala<br>metrum e mail ben<br>kevet<br>Berüligase matiki                                                                                                    | nors, e<br>nik megi<br>Jana<br>Méret                                                                                                    | 6 1<br>1 1 | Viceonias<br>A gastia                                                                                                    |         |                |                   |
| ATT Driver Schereit Allegens<br>Att Driver Schereit Allegens<br>Marine Provide Scherert<br>Marine Scherert all Provide<br>Marine Scherert all Provide<br>Marine Scherert alle Provide<br>Marine Scherert alle Scherert<br>Marine Scherert alle Scherert alle Scherert<br>Marine Scherert alle Scherert alle Scherert<br>Marine Scherert alle Scherert alle Scherert alle Scherert<br>Marine Scherert alle Scherert all                     | Tel Prec 345 6705<br>A mitta kip non az ended len<br>neta testési<br>16%a tapita<br>Solora                                                                                                    | Nagyila: 7<br>pamatni mitas jala<br>mitius e mail ben<br>kerei<br>Berükes maile<br>faoi                                                                                                    | nors, e<br>nik megi<br>/ insi<br>Mérei<br>e (12, e<br>e (12, e                                                                                                    | 4 <b>1</b> | Vicectetes                                                                                                    |         |                |                   |
| ATTENTING SERVICIA PROFILE<br>Maryon Charlenson Francesco<br>Maryon Charlenson Francesco<br>Maryon Charlenson | TellFace 345 4715<br>A mitta kip nam az ended len<br>neza testése<br>seive<br>telves<br>Folom<br>Folom<br>Till Debent,<br>Szene 5.22                                                                                                    | Nagyila: 7<br>provatni rethan jala<br>metrica e mail ben<br>kevel<br>BerDipos matiki<br>fand<br>fand<br>fand                                                                                                    | 001% •<br>nik megi<br>Mérei<br>• 10,1 •<br>• 17,1 •                                                                                                    |            | Vicestates<br>A gashies<br>C Fices<br>C Fices<br>C Fices<br>C Fices                                                                                                    |         |                |                   |
| ATTENTION CONTRACTOR OF A CONTRACTOR OF A CONT                                                                                                    | TellFac 345 4705 A mitta kip nam az ended kon nera Yostfait Solva Solva Filos Anakás IIII Bolgent, IIII Bolgent, IIIIII Bolgent, IIII Bolgent, IIIIII Bolgent, IIII Bolgent, IIIIIIII Bolgent, IIIII Bolgent, IIIIIII Bolgent, IIIIIII Bolgent, IIII Bolgent,                                                                                                    | Nagyriac 7<br>prostoriorethen jala<br>metrica e mail ben<br>berolikas madda<br>farol<br>farol<br>farol<br>farol<br>farol<br>farol                                                                                                    | 103%, v<br>nik megi<br>Mérei<br>v 12,1 v<br>v 73 v<br>v 73 v                                                                                                    |            | Viceshites<br>A gaobies<br>F Nocto<br>Rocto<br>Rocto<br>Rocto<br>Rocto<br>Rocto                                                                                                    |         |                |                   |
| Attal Printy Scherofieldingstell<br>Manual presidential Annual Printy<br>Market and Printy Scherofield<br>Market Printy Scherofield<br>Market Printy Scherofield<br>Barrier Andream<br>Friede adult: Note<br>Terrefe adult: Note<br>Terrefe adult: Note                                                                                                    | TellFac 345 4709 A miss kip nors ar ended ins meta Vositis Solveg Pitto Autorias (111) Autorias (111) Autorias                                                                                                    | Hagyria: 7<br>production for a real box<br>box for a real box<br>box for a real box<br>box for a real box<br>box for a real box<br>for a real box<br>for a real bo | noru, e<br>nik megi<br>Mérei<br>e 10,1 e<br>e 12,1 e<br>e 12,1 e<br>e 12,1 e<br>e 12,1 e<br>e 12,1 e                                                                                                    |            | Vicusive<br>A specifie<br>Process<br>Process<br>Pr |         |                |                   |
| Antiparticiparticiparti                                                                                                    | TellFace 3455 47176<br>A mista kip nora ar ereded inn<br>nora tractifice in<br>tohra capital<br>Solong in tractific<br>for allends<br>[111] Outpent,<br>[21996 a 325<br>[111] Outpent,<br>[21996 a 325<br>[111] Outpent,<br>[21996 a 325<br>[111] Outpent,<br>[21996 a 325<br>[111] Outpent,<br>[21996 a 325<br>[111] Outpent,<br>[21996 a 325<br>[111] Outpent,<br>[21996 a 325<br>[111] Outpent,<br>[21996 a 325<br>[111] Outpent,<br>[21996 a 325<br>[111] Outpent,<br>[21996 a 355<br>[111] Outpent,<br>[21996 a 355<br>[111] Outpent,<br>[21966 a 355<br>[111] Outpent,<br>[21966 a 355<br>[111] Outpent,<br>[21966 a 355<br>[111] Outpent,<br>[21966 a 355<br>[111] Outpent,<br>[21966 a 355<br>[111] Outpent,<br>[21966 a 355<br>[111] Outpent,<br>[21966 a 355<br>[111] Outpent,<br>[21966 a 355<br>[111] Outpent,<br>[21966 a 355<br>[111] Outpent,<br>[21966 a 355<br>[111] Outpent,<br>[21966 a 35 | Nagyriác 7<br>prostovirodou jele<br>metrokos oraž čeri<br>keri<br>keri<br>kos<br>keri<br>keri<br>kani                                                                                                    | 103% •<br>nik magi<br>Méret<br>• 12,1 •<br>• 73 •<br>• 73 •<br>• 73 •                                                                                                    |            | Viceshan<br>A taxibis<br>I Miceshan<br>C Miceshan<br>I Miceshan<br>I M                                                                                                    |         |                |                   |
| Antipage of the second second                                                                                                    | TellFace 345-6709 A mista kip nora az eredetel len nora Yosittére 30 Solona Capital FOLOP ALENAS [1111 Dodgent, [2anto a. 22, [Tel.Fac. 345-6708 Kolynyesikas manden sama Naggilenges kastás Fototor 💌                                                                                                    | Nagyriác 7<br>protectorioteca jele<br>protectoria e nai ben<br>koret<br>Bestikjese melde<br>Seosi<br>Seosi<br>Seosi<br>Seosi<br>Seosi                                                                                                    | 100% -<br>rik megi<br>Mérei<br>- 12,7 -<br>- 77<br>- 77<br>- 77<br>- 77<br>- 77                                                                                                    |            | Vicestates<br>A spacific<br>Poche<br>Poche<br>Poche<br>Poche<br>Poche<br>Poche<br>Poche                                                                                                    |         |                |                   |

- **TAGOLÁS:** Ezt a beállítást akkor használja, ha a precíz elrendezés mindenképpen szükséges. Függőleges és vízszintes irányban is tudja mozgatni a sorokat. A BEHÚZÁS pozitív értéke az eredeti pozícióból jobbra fogja mozdítani a sort. A negatív érték ellentétes mozgást eredményez. A FÜGGŐLEGES HELY hasonlóan működik.
- VONALAK: Lehetősége van vonalak elhelyezésére a szövegben. Kattintson a négyzetbe, hogy látható legyen a vonal vagy hagyja üresen azt. A TÁVOLSÁG alatt megadhatja, hogy a sor végétől hol kezdődjön a szöveglemez széléig tartó vonal. A lenyíló listából kiválaszthatja, hogy milyen vastagságú legyen a vonal. ELRENDEZÉS alatt beállíthatja a vonal elhelyezkedését a szöveghez képest.
- KERET: Ezen opció bekapcsolásával keretet rajzolhat a szöveg köré. Beállíthatja a vonal vastagságát, alakját és távolságát a szövegtől.
- ÁBRÁK: Bélyegzőjéhez feltölthet vagy kiválaszthat képet. Kizárólag .bmp formátumú, 1:1 méretben 300dpi minőségű fekete-fehér, azaz 2 bites képet lehet feltölteni. Változtathatja a grafika méretét, meghatározhatja pozícióját és elmentheti, hogy később is használni tudja.

Ha kiválasztotta a terméket, akkor a következő oldalon egyéni igényeinek megfelelően kialakíthatja a lenyomatot. Ha elkészítette a lenyomatot, akkor a **rendelés** gombra kattintva léphet tovább a vásárlási folyamatban.

- MINTA FRISSÍTÉSE: Erre kattintva megtekintheti a változtatásokat. Zoom beállítással növelheti vagy kicsinyítheti a minta méretét.
- KORREKTÚRA E-MAILBEN: Ha szeretné e-mailben megkapni és ellenőrizni a mérethű lenyomatot kattintson ide.
- SZÖVEG: Itt megadhatja a bélyegző szövegét. Ha egy korábban elmentett mintát módosít, akkor az nem íródik felül, hanem az aktuális módosítást új mintaként a következő oldalon elmentheti.
- BETŰTÍPUS: Ha betűtípust szeretne változtatni, kattintson a nyílra és válassza ki a megfelelőt. Ha szeretné megtekinteni az adott font karakterkészletét, kattintson a betűtípus mintákra.
- MÉRET: Beállíthatja a kívánt betűmagasságot.
- F D ÉS <u>A</u>: Ezen formázási beállításokkal egyedivé teheti a karaktereket. F mint félkövér, D mint dőlt, A mint aláhúzott.
- VÍZSZINTES IGAZÍTÁS: Válasszon a felkínált lehetőségek közül.
- FÜGGŐLEGES HELY: minden sor helyzete változtatható függőleges irányban.
- ÉRVÉNYESÍTSE MINDEN SORRA: Ide kattintva egyszerre módosíthatja az egész szöveg beállításait.

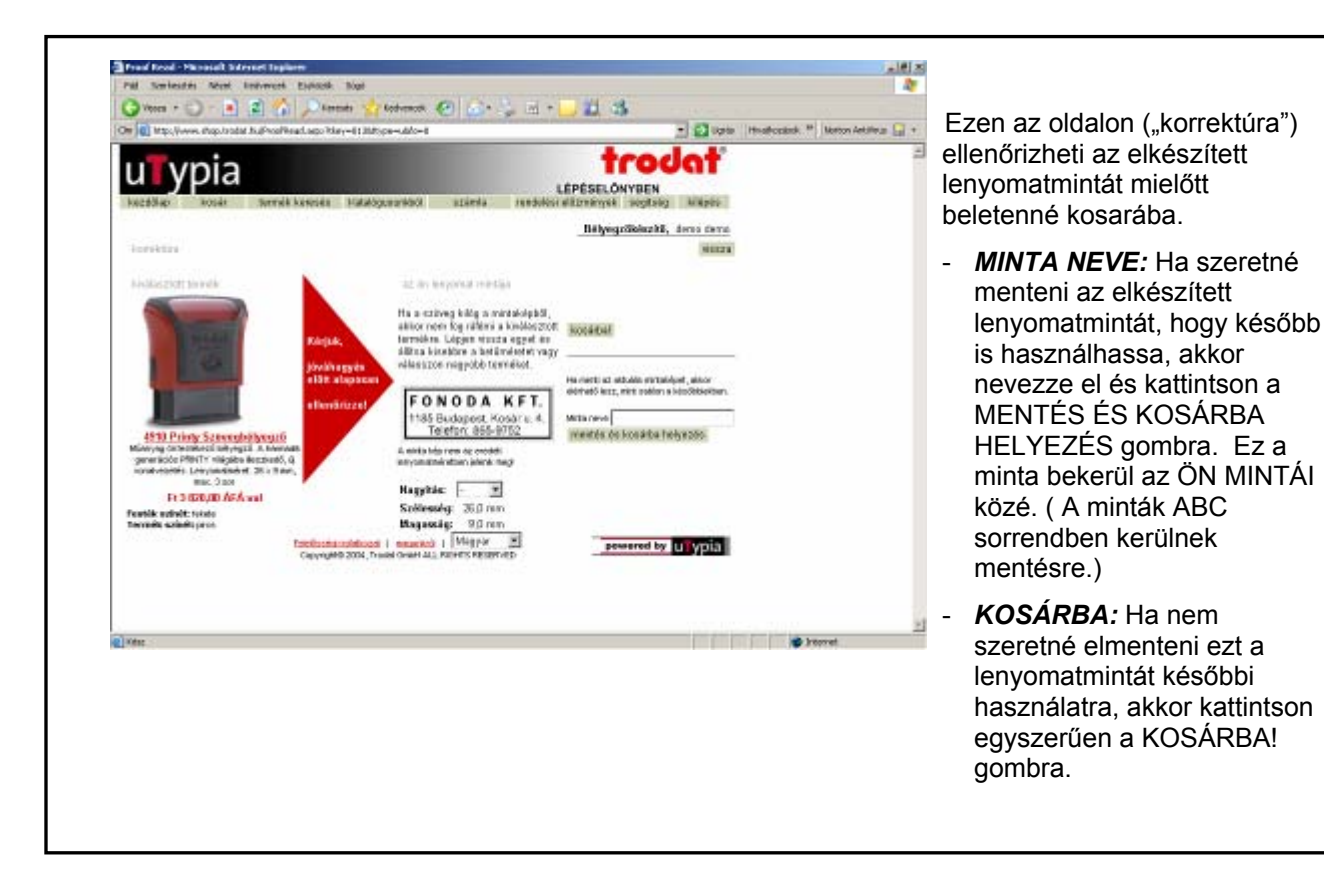

11 33

161

8 4185,00

93 (20.0)

Derab é

trodat

LÉPÉSELŐNYBEN si előznalezyek: segítalej kilépés

Bélyegzőköszítő, dorra dorra

🔹 🛃 Ogelis 🛛 Hendblocalsoli 🌋

Tovitt

all intervel

F14-195,80

F1 9 800,80

oto #16 015,00

powered by UTypia

katopés

Image: Image: Ima

66 Mataliga sunkali

statup with tolein

Használja a Kultonleges Kárásak goriból, hogy az adelt tersékhez külta szállítási cimet, külteleges kezellet, vagy más szakságas infernészít adjen meg armák gyártásásá kepcselátosan.

earth? Mata tolein

Cappinghalb 2004, Toolad Gradel, ALL Pole (TS RESERVED)

Egyed Küteringen

Kulcsaric

pia

konst frunting a vanarias folytatasa

Szeletne még mást is a kosárába txeni? Koresson rá itt

sig Termik

C 040

A KOSÁRban megtalálja az eddig kiválasztott termékek listáját. Következő lépésként az alábbi lehetőségek közül választhat:

\_ # ×

27

NR.0 🛄 -

- KOSÁR FRISSÍTÉSE: Ha változtatott a kosár tartalmán (pl. mennyiség, törlés) kattintson a KOSÁR FRISSÍTÉSE gombra. Ha nem, akkor nincs szükség erre a lehetőségre.
- VÁSÁRLÁS FOLYTATÁSA: Ha más termékeket is szeretne még rendelni, kattintson ide és az Áruház kezdőlapjára kerül, ahol kiválaszthatja azokat.
- MINTA: Erre kattintva megtekintheti a kiválasztott bélyegzőhöz készített lenyomatot.
- KÜLÖNLEGES KÉRÉS: Speciális igényét ide tudja beírni.
- TOVÁBB: Kattintson ide a rendelés folytatásához.

| - SZ |
|------|
| -    |
| -    |
|      |
|      |
|      |
|      |
|      |
|      |
|      |
|      |
|      |
|      |
|      |
|      |
|      |
|      |
|      |
|      |
|      |
|      |
|      |
|      |
| 11.  |
| Ha   |
|      |

ltt található az a rész, ahol megadhatja számlázási és szállítási információkat.

SZÁLLÍTÁSI CÍM / SZÁMLÁZÁSI CÍM: Az elsőt automatikusan a regisztrációkor megadott adatok alapján tölti ki a rendszer. A VÁLTOZTATÁS gombra kattintva megadhat és elmenthet más számlázási vagy szállítási címet, vagy módosíthatja a regisztrált adatokat.

Ha még szeretne a kosarában levő termékeken kívül mást is rendelni, akkor a VÁSÁRLÁS FOLYTATÁSA gombra kattintva folytathatja a vásárlást.

- FIZETÉSI MÓD: Jelenleg a megrendelt áru ellenértékét postai utánvéttel egyenlítheti ki. Nagy értékű megrendelés esetén a bélyegzőkészítő előlegszámlát állíthat ki a rendelés teljesítése előtt.
- MEGRENDELÉS SZÁMA: (megrendelési szám, hivatkozási szám, költséghely, osztály) Itt megadhatja megrendelésének saját rendelési és egyéb hivatkozási számát.

**FONTOS!** Ez az utolsó lehetőség, hogy ellenőrizze megrendelésének tartalmát. A rendelés folyamatában megadott minden információ megtekinthető ezen az oldalon. Továbbá megtekintheti a szerkesztett lenyomatokat, amelyeket a bélyegzőkhöz készített. Kattintson a RENDELÉS JÓVÁHAGYÁSA ÉS ELKÜLDÉSE gombra, hogy elküldje a készítőnek megrendelését.

| ENF I                                                                      | utviecets as                                                                                                    | ter Konstannock                                                                                                    | Esterator 2000                                                              |                    |                                                                                                    |                                                       |                                                                                              | 2                                  | GRATULALUNK!                                                                                                    |  |  |
|----------------------------------------------------------------------------|----------------------------------------------------------------------------------------------------|----------------------------------------------------------------------------------------------------|-----------------------------------------------------------------------------|--------------------|----------------------------------------------------------------------------------------------------|-------------------------------------------------------|----------------------------------------------------------------------------------------------|------------------------------------|----------------------------------------------------------------------------------------------------|--|--|
| G 700                                                                      | - () + 40                                                                                                    | R 2 6                                                                                                    | Aneverie toda                                                               | work 🧉             | 0 6+3                                                                                                    | M 3                                                   |                                                                                              |                                    |                                                                                                    |  |  |
| shill                                                                      | or to service to                                                                                                    | trodat hu/thanks                                                                                                    | W-dodini                                                                    |                    |                                                                                                    |                                                       | 💌 🛃 Ligrae                                                                                   | Hvatkazások 🌸 barton érzőltna: 🗔 + | - RENDELES                                                                                                    |  |  |
| Kozzerje<br>oho te<br>solatile<br>Roseden<br>Solatile<br>Solatile<br>Mague | Kosztrijak in<br>Ante Leona kos<br>Kosztrijak in<br>Ante Leona kos<br>Kostoria pin<br>Rosilektosz<br>Kostoriacial<br>Bero den<br>Bero den<br>Bero d | tantik karodo Katalopudeko<br>mograniskodi Javasljak, logy egantessa<br><u>iz benadrita in v</u> oleve<br>motrzyceno<br>zakreżeno<br>Partis zakłar (rad 10.000 Prasti nagrad<br>sanko TKO Piełra s composisi ilitrig)<br>al den |                                                                             |                    | LEPÉSELÓNYBEN<br>123416 recesived réstruction esplais<br><u>Bélgegröbénetik</u><br>1 do Atassa ozt a lapot. E-mailton is vészzegiszzélek a<br>Rendelés kolte: 2004, 12, 67,<br><u>Allapot: Éricacett</u><br>is:<br><u>Scelitikai cím</u><br>dena dome<br>(FROR.40.0 Exercita) |                                                       |                                                                                              | -                                  | VISSZAIGAZOLASA: Ezt a<br>oldalt akkor látja, ha előzőle<br>rákattintott a RENDELÉS<br>JÓVÁHAGYÁSA ÉS<br>ELKÜLDÉSE gombra. A<br>rendelést e-mailben is<br>visszaigazoljuk. Rendelési<br>szám alapján a későbbiekbé<br>bármikor visszakeresheti<br>megrendelését a<br>menüsorban található |  |  |
|                                                                            |                                                                                                    | Featlik azladt f<br>Fermilik azladt f<br>GHD Prints Szlove<br>Featlik azladt f<br>Fermilik azladt f                                                                                                    | ekota ekota<br>kota<br>deliverza<br>deliverza<br>kiete ekota<br>kiete ekota | P sinta<br>P sinta | kanis<br>Kanis                                                                                                    | 19.4185,08<br>19.3 820,08                             | R 4 195,00<br>R 3 828,00                                                                     |                                    | RENDELÉSEK gombra<br>kattintva.                                                                                                    |  |  |
|                                                                            | Hinta<br>4311 Prints                                                                                                    | r                                                                                                    | Salát mintán                                                                |                    |                                                                                                    | n<br>Tobilio<br>Mina<br>A solielis vigósconye 20% Atl | Herberger H. B. (19)<br>de leceter (H. 1903)<br>Reconser H. E. 165,00<br>Reconser R. 1730,00 |                                    |                                                                                                    |  |  |
| Other                                                                      | Szeveybiller                                                                                                    | 120                                                                                                    | 1111 Scherent                                                               | 2                  | _                                                                                                    |                                                       |                                                                                              | ·                                  |                                                                                                    |  |  |
| C row                                                                      |                                                                                                    |                                                                                                    |                                                                             |                    |                                                                                                    |                                                       | 100100                                                                                       |                                    |                                                                                                    |  |  |

| Pój Szerkesztés Nézet Kedvencek Eszközök B   | i0g5           |        |            |         |           |
|----------------------------------------------|----------------|--------|------------|---------|-----------|
| 😋 thease + 🐑 - 💌 🗟 🏠 🔎 terned                | s 👷 Kackenneck | 🥝 🍰 🈓  | 🔳 - 🔜 🎎 -  | - 3     |           |
| Cin 👰 http://www.shop.tradat.hu/HameEul.ospa |                |        |            |         | 📼 🔁 Ugrás |
| uTypia                                       |                |        | LÉPÉSEL    | ÓNYBEN  | lat       |
| kezdőleg kosár termék keresés                | Katalógus      | adatok | rendalésak | segtado | kilápás   |

MENÜ SOR: a következő navigációs gombok sora: "KEZDŐLAP", "KOSÁR", "TERMÉK KERESÉS", "KATALÓGUS", "ADATOK", "RENDELÉSEK", "SEGÍTSÉG", "KILÉPÉS".

- KEZDŐLAP: Közvetlenül az Áruház kezdőlapjára visz.
- KOSÁR: A kosárban megtalálja mindazt, amit eddig kiválasztott és beletett a kosarába. Változtathat a megrendelni kívánt mennyiségen vagy akár törölheti is azt a listából. Ha az összes megrendelni kívánt termék szerepel a listán, akkor kattintson a TOVÁBB gombra. ( a vásárlás folytatásához további információt a választás "LENYOMAT ALAPJÁN" részben talál)
- TERMÉK KERESÉS: Itt kereshet különleges termékeket. Írja be a kulcsszót (akár többet is), válassza ki HOL és/vagy MILYEN KATEGÓRIÁBAN kíván keresni. A keresés eredménye listában jelenik meg Ön előtt, amiből ki tudja választani a megrendelni kívánt terméket.
- KATALÓGUS: Kattintson ide, ha még nem tudja pontosan milyen bélyegzőt szeretne és inkább átlapozná katalógusunk kínálatát.
- ADATOK: Módosíthatja a regisztrációkor megadott adatokat. Megváltoztathatja belépéskor szükséges jelszavát. Létrehozhat, módosíthat vagy törölhet saját számlázási és szállítási beállításokat. Több szállítási vagy számlázási beállítás esetén kiválaszthatja az alapértelmezettet. FONTOS! Kattintson a MENTÉS gombra, hogy rögzítse a változtatásokat.
- RENDELÉSEK: Összes korábbi rendelését megtekintheti itt. A jobb oldalon láthatja a legutóbbi rendeléseit. A rendeléseket különböző szempontok szerint tudja rendezni és a RENDELÉSSZÁMra kattintva megnézheti az adott rendelést. Bal oldalon különböző szempontok szerint (pl. rendelésszám, dátum) tud keresni a megrendelésekben.
- SEGÍTSÉG: Kattintson ide, ha segítségre van szüksége. Választ kap a leggyakrabban felmerülő kérdésekre.
- KILÉPÉS: Ha regisztrált felhasználóként jelentkezett be, akkor kijelentkezhet erre a gombra kattintva. Névtelen belépőknek nem jelenik meg ez a gomb.